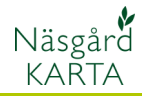

## Import av raster bakgrunds karta

| Förutsättningar            | Rasterkarta går att läsa in i Karta Opti och Advicer. En raster<br>karta är en koordinatsatt bild över ett geografiskt område.<br>Dessa bilder kan vara både foto och ritade bilder Rasterkartor<br>säljs bl.a. av Datalogisk och Metria. |
|----------------------------|----------------------------------------------------------------------------------------------------|
| Koordinatsystem            | För att importera i Näsgård Karta skall koordinatsystemet<br>vara i RT90 Sverige, 2.5 gon west                                                                                                    |
| Filformat                  | En rasterkarta består av 2 olika filer, en bildfil och en<br>koordinat fil. Dessa måste finnas på samma plats vid import.<br>Det finns flera olika format.                                                                                |
| Filnamn på bildfiler       | *.JPG                                                                                                    |
|                            | *.BMP                                                                                                    |
|                            | *.11F                                                                                                    |
|                            | *.ECW                                                                                                    |
| Filnamn på koordinat filer |                                                                                                    |
|                            | *.JGW                                                                                                    |
|                            | *.Tab                                                                                                    |

## Läsa in rasterfil

Här visas import av en JPG bildfil och TFW koordinatfil, men principen är samma på de andra filtyperna.

Välj Inställningar och Bakgrundskartuppsättning

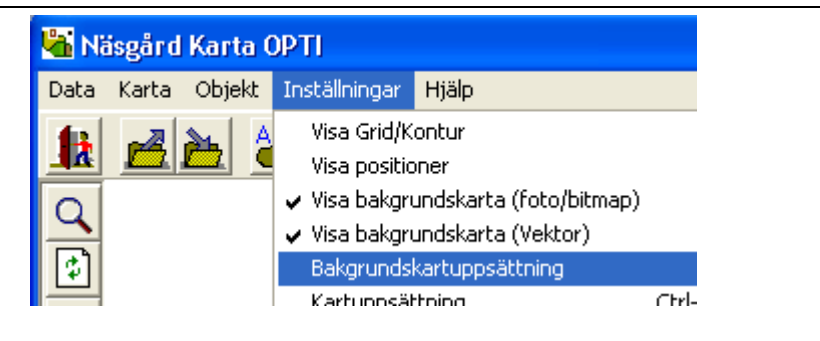

Manual senast ändrad 2011-08-02

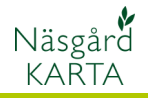

I den övre delen av dialogen hanteras raster kartor. Välj **Skapa** 

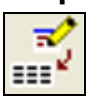

Ange namn och beskrivning, godkänn med **OK** 

| \$<br>ikapa (Bitmap) |                          |
|----------------------|--------------------------|
| Namn                 | Här anger du namn        |
| Beskrivning          | Beskrivning på kartan    |
| Lokation<br>ⓒ Lokal  |                          |
| C Server             | C:\                      |
|                      | <u>O</u> k <u>Å</u> ngra |
|                      |                          |

| 🔏 Bakgrundskartuppsättnin               | g            |           |  |  |
|-----------------------------------------|--------------|-----------|--|--|
| ▲ ♥ ▲ ● ● ● ● ● ● ● ● ● ● ● ● ● ● ● ● ● |              |           |  |  |
| Visa Namn                               | Beskrivning  | Тур 🔼     |  |  |
| Demogård                                | Demogård     | Lokal 📃   |  |  |
| Oderup foto                             | Oderup foto  | Lokal     |  |  |
| skane                                   | skane        | Lokal     |  |  |
| Fastighetskarta                         | Lantmäteriet | Lokal 🗸   |  |  |
| Vektorkarta                             |              |           |  |  |
| Visa Namn                               | Beskrivning  | Туре 🔼    |  |  |
| M_EU_2011                               | M_EU_2011    | Lokal 💻   |  |  |
| I M_EU_2010                             | M_EU_2010    | Lokal     |  |  |
|                                         | L_EU_2010    | Lokal     |  |  |
| M_2008                                  | M_2008       | Lokal 🗸 🗸 |  |  |
|                                         |              |           |  |  |

En ny rad infogas med dina angivna uppgifter. Klicka längs ut till vänster så raden blir svartfärgad. Därefter väljer du **Importerar bitmap** 

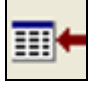

Markera endast koordinat filen och välj **Öppna** 

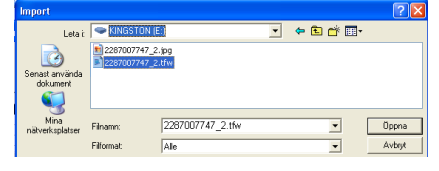

| 🕌 Bakgrundskartuppsättnin       | g                     |           | ×        |  |  |
|---------------------------------|-----------------------|-----------|----------|--|--|
| <u>∎</u> ♥ ≦ ≦ 1 ↓ → <b>∞ ⊵</b> |                       |           |          |  |  |
| Visa Namn                       | Beskrivning           | Тур       | ~        |  |  |
| ▶ 🔽 🛛 Här anger du namn         | Beskrivning på kartan | Lokal     |          |  |  |
| Demogård                        | Demogård              | Lokal     |          |  |  |
| Oderup foto                     | Oderup foto           | Lokal     |          |  |  |
| skane 🗌 🗌                       | skane                 | Lokal     | -        |  |  |
| Eastighatekarta                 | Lontroitoriot         | l akat 19 | -        |  |  |
| Vektorkarta                     |                       |           |          |  |  |
| Visa Namn                       | Beskrivning           | Туре      | ~        |  |  |
| M_EU_2011                       | M_EU_2011             | Lokal     | 3        |  |  |
| M_EU_2010                       | M_EU_2010             | Lokal     |          |  |  |
| L_EU_2010                       | L_EU_2010             | Lokal     |          |  |  |
| M_2008                          | M_2008                | Lokal     |          |  |  |
| 0000                            | 0.000                 | Lakal     | <u> </u> |  |  |
|                                 |                       |           |          |  |  |

Ŧ

梢

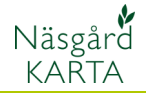

I nästa dialog döper du filen. Import Se till att där är förbockat för Konverterar filen till ECW format 1 Kund Godkänn med OK. Egendom 1 Ŧ Kartan läses in ÷ 2004 Skördeår 2287007747\_2 Jobbkod Jobbeskrivning Jobbet är aktivt 🔽 Konverterar filen till ECW format, detta optimerar hastigheten <u>0</u>k <u>Ångra</u>

Om du inte vill se bakgrundskartan tar du bort bocken i visa kolumnen. Eller så kan du välja Inställningar och klicka på Visa bakgrundskarta (foto/ bitmap) varannan gång du klickar göms kartan, varannan visas den.

## 👫 Näsgård Karta OPTI Data Karta Objekt Inställningar Hjälp Visa Grid/Kontur 🖻 🔁 Visa positioner Visa bakgrundskarta (foto/bitm 1844 Esterna delence /risteen Q

| <table-of-contents> Bakgrundskartuppsättnin</table-of-contents> |                       |         |
|-----------------------------------------------------------------|-----------------------|---------|
|                                                                 |                       |         |
| Visa Namn                                                       | Beskrivning           | Тур 🔼   |
| 🖉 🗹 🛛 Här anger du namn                                         | Beskrivning på kartan | Lokal 📃 |
| Demogård                                                        | Demogård              | Lokal   |